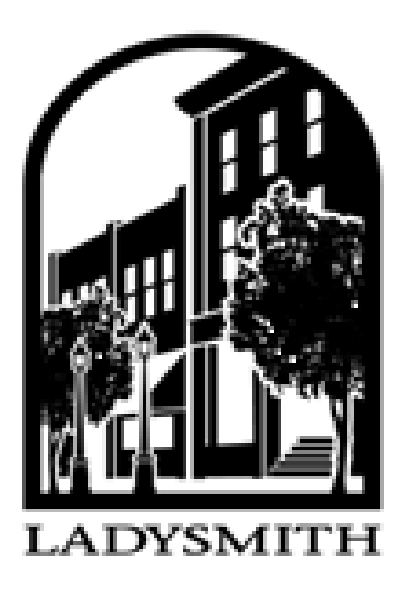

## **USING WEBSITE TO OBTAIN PROPERTY**

## TAX INFORMATION AND CLAIM

## **HOME OWNER GRANT**

## On home page of website www.ladysmith.ca, click on Claim Online 20?? Home Owner Grant.

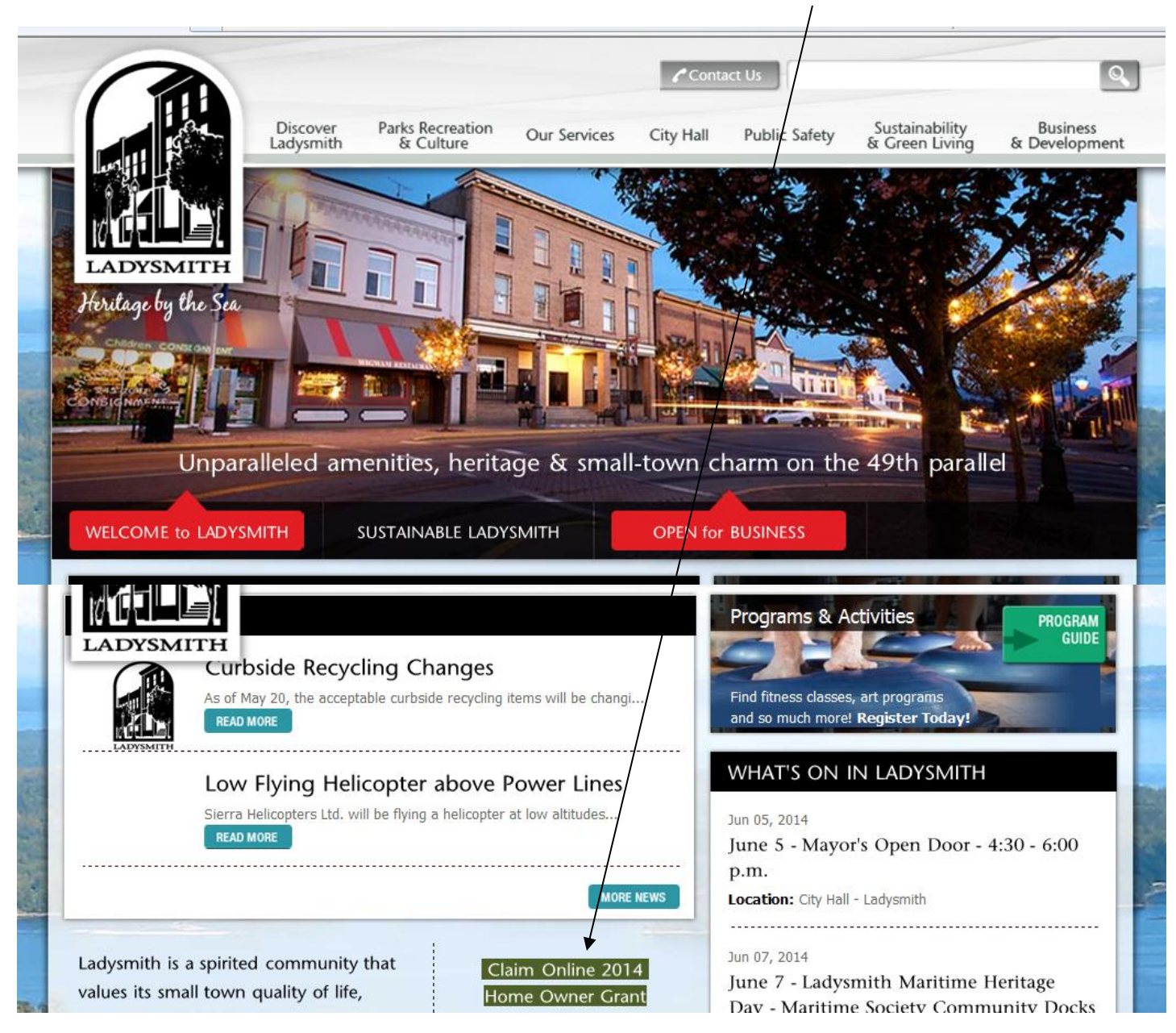

To access property tax account information and/or claim Home Owner Grant, enter Roll Number and Access Code (case sensitive), which is found in top right hand corner of tax notice (see below)

| Welcome to<br>LADYS<br>BRITISH COLU | the town of<br>SMITH<br>MBIA, CANADA<br>"Heritage by the Sea"                    |
|-------------------------------------|----------------------------------------------------------------------------------|
| Main Menu                           | HOG Application                                                                  |
|                                     | Login: Please enter Client Information:<br>Jur Number: 445 - Town of Ladysmith V |

The Online Home Owner Grant Application is for **registered** home owners only. The Access Code is case sensitive. Your Roll Number and Access Code are located on the top right side of your property tax notice. (Do not include the 445 when entering your roll number.) Please make note of the confirmation number after submitting your eHOG application. If you don't receive a confirmation number you need to claim your grant again. Your Home Owner Grant may be claimed after the tax due date but a penalty on unpaid taxes, which includes unclaimed grants, will have been applied.

© Copyright 2001-2005 Vadim Software

|                                  |                              | Roll Number                                                                       |                                                                                                    |             |
|----------------------------------|------------------------------|-----------------------------------------------------------------------------------|----------------------------------------------------------------------------------------------------|-------------|
|                                  |                              | /                                                                                 | <i>i</i>                                                                                                    | <           |
| Roll:                            |                              | 1234.567                                                                          |                                                                                                    |             |
| Civic Address:                   | 559 GREENH                   | ORN PL                                                                            |                                                                                                    |             |
| Legal Desc:                      | Plan: VIP597<br>DL#: 97      | 744 Lot: 7                                                                        | Block:                                                                                                    |             |
| NN                               |                              |                                                                                   |                                                                                                    | Access code |
| Mortgage Code:<br>Mortgage Name: | 12345678<br>ATB FINANCIAI    | Access Code:                                                                      | a1B2c3<br>• Reprint •<br>May 30, 2012                                                                                 | Ţ           |
|                                  |                              | *<br>                                                                             |                                                                                                    |             |
| DL                               | <b>JE DATE</b><br>ly 3, 2012 | Penalties<br>10% Penalty on<br>4:00 p.m. or<br>Interest on arrea<br>calculated to | <b>&amp; Interest</b><br>taxes unpaid after<br>a <b>July 3, 2012.</b><br>ars and delinquent<br>o <b>July 3, 2012.</b> |             |

You will be routed to the following screen to complete Home Owner Grant.

|                                                                                                    | Welcome to th                                                                                                    | e town of                                                                                                    |                                                                                                    | CIN I |
|----------------------------------------------------------------------------------------------------|----------------------------------------------------------------------------------------------------|----------------------------------------------------------------------------------------------------|----------------------------------------------------------------------------------------------------|-------|
| L                                                                                                    |                                                                                                    |                                                                                                    |                                                                                                    |       |
|                                                                                                    | DRITISH COLUMB                                                                                                    | IA, CANADA                                                                                                    | leritage by the .                                                                                                    | Sea"  |
|                                                                                                    | <u>Main Menu</u>                                                                                                    | Applicant's Broperty Infor                                                                                                    | HOG Application                                                                                                    |       |
| Jur Number                                                                                           | 445                                                                                                    | Applicant's Property Infor                                                                                                    | Street Address                                                                                                    |       |
| Roll Number:<br>Property ID:                                                                         | -+-J                                                                                                    |                                                                                                    | Postal Code:                                                                                                    |       |
|                                                                                                    | Electronic                                                                                                    | Application for Ho                                                                                                    | me Owner Grant                                                                                                    |       |
|                                                                                                    | Freedom of Information<br>The information on this for<br>R.S.B.C. 1996, c. 1996, c. 1994. The<br>Grant claim and may be s<br>Act, Propery Transfer Tax<br>concerns about how this<br>Administration (250) 356<br>"Branch"). | n and Protection of Privacy A<br>orm is collected under the auth<br>information provided will be u<br>thared for the purposes of adn<br>Act and Taxation (Rural Area)<br>information is used, contact th<br>-8904 of the Ministry of Small B                                                                                                    | Act (FOIPPA)<br>nority of the Home Owner Grant Act,<br>ised to process your Home Owner<br>ninistering the Land Tax Deferment<br>Act. If you have any privacy<br>a Home Owner Grant<br>Business and Revenue (the |       |
| 1. Fill in first and last name                                                                       | 1. I, First Name:                                                                                                    | Last Name:                                                                                                    | certify the following:                                                                                                    |       |
| <u>as it appears on your tax</u><br><u>notice.</u>                                                   | <ul> <li>(a) I am an owner<br/>property identified<br/>taxed for the curre</li> <li>(b) I am a Canadia<br/>Columbia and I out<br/>(c) located on this</li> </ul>                                                            | or I am a spouse/relative of the spouse/relative of the spoke of the spoke of the s | the deceased owner) of the<br>Property") that is assessed and<br>nt, I ordinarily reside in British<br>, the whole or part of the building                                                                      |       |
|                                                                                                    | <ul> <li>(c) Notice of this</li> <li>(c) Neither I nor m<br/>home owner grant<br/>this calendar year<br/>a home owner gra</li> </ul>                                                                                        | in spouse nor the deceased ov<br>on this Property or any other<br>and, to the best of my knowle<br>nt on this Property during this                                                                                                    | wner have applied for or received a<br>property in the Province during<br>dge, no other person has received<br>calendar year.                                                                                   |       |
|                                                                                                    | The amount of the .                                                                                                    | basic grant is <u>\$770.00</u>                                                                                                    |                                                                                                    |       |
| 2. If eligible for additional                                                                        | 2. I am eligible for the a                                                                                                    | dditional Grant for a reason wi                                                                                                    | hich follows: (select if applicable):                                                                                                    |       |
| Grant, select as applicable.                                                                         | <ul> <li>(a) I all of w</li> <li>(b) I am in response of a dece allowance under Benefits Act (Canada)</li> </ul>                                                                                                    | in be 65 or over during this call<br>celpt of, am the spouse of a pe<br>ased person who was, on the<br>the <i>War Veteran Allowance Act</i> (<br>ada); <b>or</b>                                                                                                    | eriuar year; <b>or</b><br>erson who is in receipt of, or am the<br>date of death, in receipt of an<br>(Canada) or the <i>Civilian War-related</i>                                                               |       |
|                                                                                                    | • 💽 (c) I am desi<br>assistance, hards<br>Assistance for Per                                                                                                    | gnated as a person with disabi<br>hip assistance or a supplemen<br>sons with Disabilities Act; <b>or</b>                                                                                                    | ilties, and receiving disabiltiy<br>It under the <i>BC Employment and</i>                                                                                                    |       |
|                                                                                                    | <ul> <li>(d) I am the with disabilities, a provided the colle and Property Owned</li> </ul>                                                                                                    | person with disabilities, or am t<br>and the person with disabilities<br>actor with the required Form B<br>er); <b>or</b>                                                                                                    | the spouse or relative of a person<br>s resides with me, and I have<br>certificate ( <i>Certificate of Physician</i>                                                                                            |       |
|                                                                                                    | <ul> <li>(e) I am the<br/>year who would be<br/>occupied the eligit<br/>owner's death.</li> </ul>                                                                                                    | spouse or relative of an owner<br>nave been eligible under parag<br>ble residence as my principal re                                                                                                    | who passed away in the current<br>Iraph (a), (b), (c) or (d) and I<br>esidence on the date of that                                                                                                    |       |
|                                                                                                    | The amount of the<br><b>\$1,045.00</b>                                                                                                    | ə grant under paragraphs (a), (b)                                                                                                    | ), (c), (d), (e) in section 2 is                                                                                                    |       |
|                                                                                                    | <ol> <li>I understand that the<br/>necessary to establish<br/>confirm my age and add</li> </ol>                                                                                                    | e collector, and/or the Branch n<br>my eligibility for the grant. I als<br>Iress with the Insurance Corpo                                                                                                    | nay require any documentation<br>o understand that the Branch may<br>oration of British Columbia.                                                                                                    |       |
| <ol> <li>If over 65, enter<br/>birthdate and complete<br/>other required<br/>information.</li> </ol> | By submitting the inform<br>• (a) I am the pers<br>• (b) the informati<br>• (c) I am the pers<br>is:(d)<br>Tel.: ()                                                                                                    | nation that I have entered on t<br>ion named in section 1; and<br>on that I have submitted is truu<br>on eligible for the additional gr<br>(d/mm/yyyy)<br>Email Address:                                                                                                    | this application, I certify that<br>e, correct and complete.<br>rant in Section 2(a) - My Birth Date                                                                                                    |       |
| -                                                                                                    | IT IS AN OFFENCE (SUB<br>APPLICATION FOR A H                                                                                                    | JECT TO A PENALTY OF UP TO<br>DME OWNER GRANT.                                                                                                    | D \$10,000) TO MAKE A FALSE                                                                                                    |       |
| 4. Click on <u>Submit</u>                                                                            |                                                                                                    | Submit Reset                                                                                                    |                                                                                                    |       |

|    |                                     |         | Welcome to B<br>ADYS<br>BRITISH COLUM                                                                                                    | the town<br>MII<br>івіа, Саі   | nada                                    | eritage by              | the Sea |
|----|-------------------------------------|---------|----------------------------------------------------------------------------------------------------|--------------------------------|-----------------------------------------|-------------------------|---------|
|    |                                     |         | <u>Main Menu</u>                                                                                                    |                                |                                         | HOG Application         |         |
| 5. | Print confirmation for your records | on page | Your application f<br>Reference Number<br>Applicant's Name:<br>Tel. Number:<br>Jurr Number:<br>Roll Number:<br>Property ID:<br>Street Address:<br>Postal/Zip Code: | as been sul<br>HOGODODO<br>445 | <b>bmitted. Please print tl</b><br>1187 | nis page for your recor | ds. 🚐   |
|    |                                     |         | Claim:                                                                                                    | 'Home Owr                      | ner Grant basic applicati               | on.'                    |         |
|    |                                     |         | Claim Amount:<br>Balance:                                                                                                    | \$770.00<br>\$                 |                                         |                         |         |
|    |                                     |         | Date:<br>Time:                                                                                                    | 16 June, 2<br>2:26:11 PM       | D11<br>4                                |                         |         |
|    |                                     |         | Thar                                                                                                    | ık you for us                  | sing online Home Owner                  | Grant services.         |         |

To check property tax account information online: Main Menu

© Copyright 2001-2005 <u>Vadim Software</u>

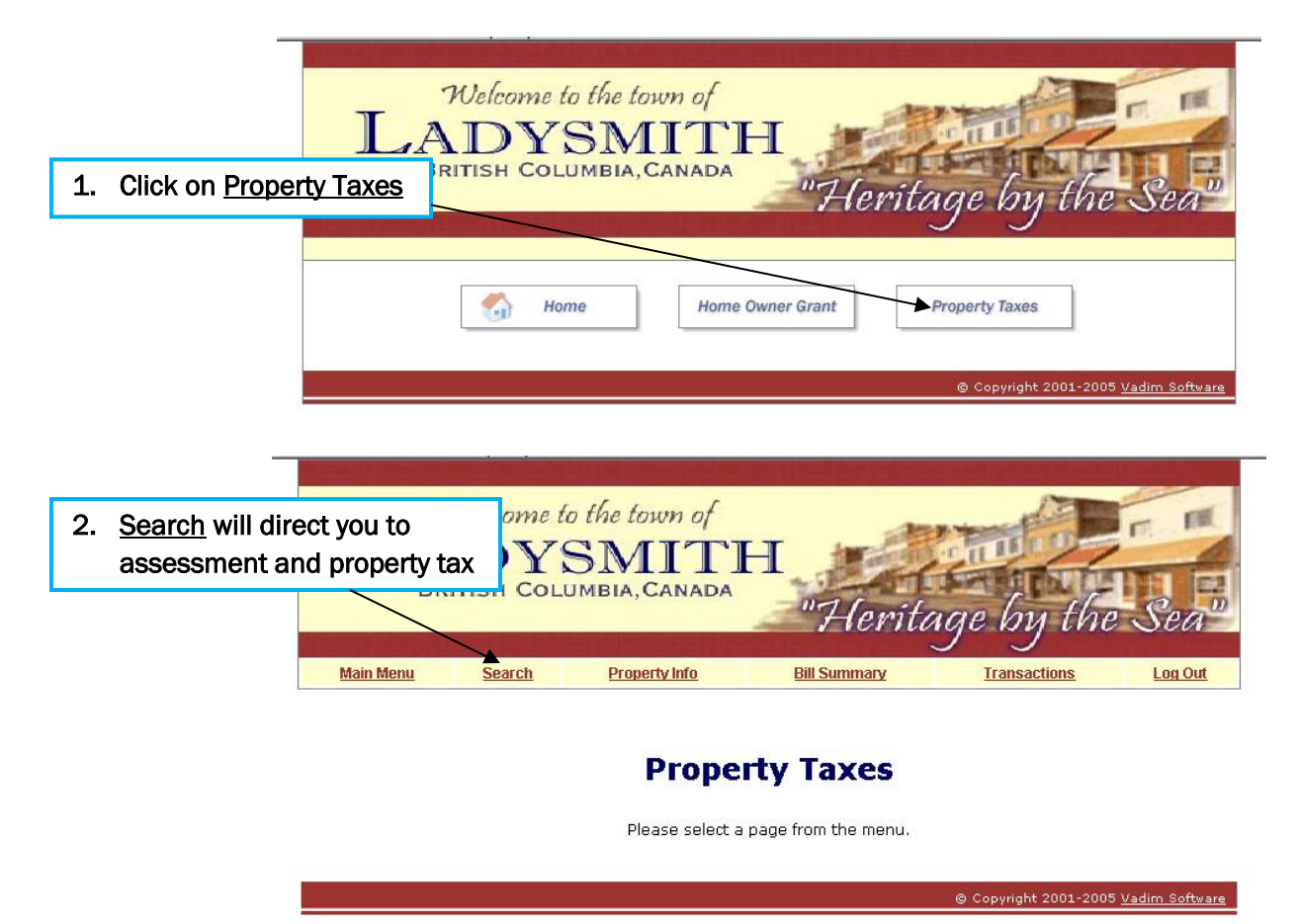

| Welcome<br>LADY<br>BRITISH COL                         | to the town of<br>SMITH<br>UMBIA, CANADA | I                     |                       |                         |
|--------------------------------------------------------|------------------------------------------|-----------------------|-----------------------|-------------------------|
|                                                        |                                          | - "Herita             | age by the            | Sea"                    |
| Main Monu Search                                       | Droperty Info                            | Bill Summary          | Transactions          | Log Out                 |
|                                                        | Please enter Prop                        | erty search criteria: | mansactions           | Log Out                 |
|                                                        |                                          |                       |                       |                         |
| 3. There are many methods to search by. Choose the one | Jur Number: 445 - Tow<br>Roll Number:    | n of Ladysmith 💌 Sea  | irch                  |                         |
| that best suits you.                                   | Property ID:                             | Sea                   | ırch                  |                         |
|                                                        | Suite:                                   | Sea                   | irch                  |                         |
|                                                        | Street: Select a                         | street name 💌         |                       |                         |
|                                                        | Street Dir.:                             |                       |                       |                         |
|                                                        | Destal Cada (ZID)                        |                       |                       |                         |
|                                                        | Postal Code/ZIP:                         |                       |                       |                         |
|                                                        |                                          |                       |                       |                         |
|                                                        |                                          |                       |                       |                         |
|                                                        |                                          |                       | © Copyright 2001-2005 | i <u>Vadim Software</u> |
|                                                        |                                          |                       |                       |                         |
| Welcome<br>A DV                                        | to the town of                           | T 40                  |                       | n 11                    |
| 4. Any Search function will bring                      |                                          | - I ATT               | A DESCRIPTION OF      | 11 12                   |
| you to this screen. Click on                           |                                          | "Herita               | age by the            | Sea"                    |
| the underlined <u>Roll t</u> o get the                 |                                          |                       |                       |                         |
| property information.                                  | Property Info<br>Droporty S              | Bill Summary          | Transactions          | Log Out                 |
|                                                        | Property S                               | earcii kesults        |                       |                         |
| lur Boll                                               | Property TD                              | Address               | Modify Filter         |                         |
| 445 <u>134</u>                                         | 9.108 017-453-909                        | 637 DELC              | OURT AVE              |                         |
| Printer Friendly                                       | Page                                     | ≥ 1 of 1 🚺 🕅 Re       | ecords per page: 20 💌 |                         |
|                                                        |                                          |                       |                       |                         |
|                                                        |                                          |                       | © Copyright 2001-2005 | <u>Vadim Software</u>   |

This screen provides you with Property Description and Assessment values for current year plus prior 2 years. In the top right corner, you will find current and prior year tax amount.

If you want to go directly into all tabs to obtain all information available, you can do this as long as you have the Roll No. and the access code. Going through the Search function, you will only have access to the above information.

The other screens, <u>Bill Summary</u> and <u>Transactions</u>, can only be accessed by clicking on each one and entering the Roll No. and the access code, which are both found in the top right hand box of your tax notice.

Welcome to the town of ADYSMITH BRITISH COLUMBIA, CANADA Main Menu Search Property Info Bill Summary Transaction Log Out **Property Information** Tax Information Jur Number: 445 Current Tax Year: \$2,820.80 Roll Number Previous Tax Year: \$2,562.53 Property ID Property Address Street Address Postal Code/ZIP Property Description LOT 5 PLAN NUMBER: VIP52851 DISTRICT LOT 96 LAND DISTRICT: 43 MANUAL CLASS CODE: 0145 PERCENTAGE DEVIATION: 05 NEIGHBORHOOD CODE: 320 ACTUAL USE: 000 Regional District: 10 LOT SIZE KEY: LOT SIZE: 7298 Assessment (Tax Year 2011)

|          |         | Land   |             | In          | nprovement | S       |           |
|----------|---------|--------|-------------|-------------|------------|---------|-----------|
|          | Gross   | Exempt | Net         | Gross       | Exempt     | Net     | Total NET |
| General  | 135,000 | 0      | 135,000     | 218,000     | 0          | 218,000 | 353,000   |
| Hospital | 135,000 | 0      | 135,000     | 218,000     | 0          | 218,000 | 353,000   |
| School   | 135,000 | 0      | 135,000     | 218,000     | 0          | 218,000 | 353,000   |
|          |         | As     | sessment (T | ax Year 201 | D)         |         |           |
|          |         | Land   |             | In          | nprovement | s       |           |
|          | Gross   | Exempt | Net         | Gross       | Exempt     | Net     | Total NET |
| General  | 124,000 | 0      | 124,000     | 205,000     | 0          | 205,000 | 329,000   |
| Hospital | 124,000 | 0      | 124,000     | 205,000     | 0          | 205,000 | 329,000   |
| School   | 124,000 | 0      | 124,000     | 205,000     | 0          | 205,000 | 329,000   |
|          |         | As     | sessment (T | ax Year 200 | 9)         |         |           |
|          |         | Land   |             | In          | nprovement | s       |           |
|          | Gross   | Exempt | Net         | Gross       | Exempt     | Net     | Total NET |
| General  | 125,000 | 0      | 125,000     | 230,000     | 0          | 230,000 | 355,000   |
| Hospital | 125,000 | 0      | 125,000     | 230,000     | 0          | 230,000 | 355,000   |
| School   | 125,000 | 0      | 125,000     | 230,000     | 0          | 230,000 | 355,000   |

<u>Bill Summary</u> will provide you with the year, the Home Owner Grant offered each year, and the Home Owner Grant amount claimed each year. It also provides you with your current balance, which is located directly above the box of information on the right hand side.

| L                | Welcom<br>AD<br>BRITISH C                                                                    | ne to the to<br>YSM<br>социмвіа, (                                                                                               | wn of<br>ITH<br>Canada                                                                                                    | "Heritad                                                                                                   | ge by the                                                                                                    | e Sed |
|------------------|----------------------------------------------------------------------------------------------|----------------------------------------------------------------------------------------------------|----------------------------------------------------------------------------------------------------|----------------------------------------------------------------------------------------------------|----------------------------------------------------------------------------------------------------|-------|
| <u>Main Menu</u> | Search                                                                                       | <u>n Prope</u>                                                                                                    | erty Info E                                                                                                    | Bill Summary                                                                                               | <b>Transactions</b>                                                                                                    | Log O |
|                  | Jur Number:<br>Roll Number                                                                   | 445                                                                                                    |                                                                                                    | Balance as of Jun                                                                                          | 16,2011:\$325.80                                                                                                    |       |
|                  | Tax Year                                                                                     | <u>Bill Amount</u>                                                                                                    | HOG Offered Under                                                                                                    | HOG Offered Over                                                                                           | <u>HOG Amount</u><br><u>Claimed</u>                                                                                                |       |
|                  | 2011                                                                                         | 2020.00                                                                                                    | 770.00                                                                                                    | 1045.00                                                                                                    | 770.00                                                                                                    |       |
|                  | 2022                                                                                         | 2020.00                                                                                                    | 770.00                                                                                                    |                                                                                                    | 770.00                                                                                                    |       |
|                  | 2010                                                                                         | 2562.53                                                                                                    | 570.00                                                                                                    | 845.00                                                                                                    | 570.00                                                                                                    |       |
|                  | 2010<br>2009                                                                                 | 2562.53<br>2608.70                                                                                                    | 570.00<br>570.00                                                                                                    | 845.00<br>845.00                                                                                           | 570.00<br>845.00                                                                                                    |       |
|                  | 2010<br>2009<br>2008                                                                         | 2528.88<br>2562.53<br>2608.70<br>2533.24                                                                                         | 570.00<br>570.00<br>570.00<br>570.00                                                                                                    | 845.00<br>845.00<br>845.00                                                                                 | 570.00<br>570.00<br>845.00<br>845.00                                                                                               |       |
|                  | 2010<br>2009<br>2008<br>2007                                                                 | 2562.53<br>2608.70<br>2533.24<br>2422.79                                                                                         | 570.00<br>570.00<br>570.00<br>570.00<br>570.00                                                                                                    | 845.00<br>845.00<br>845.00<br>845.00<br>845.00                                                             | 570.00<br>845.00<br>845.00<br>570.00                                                                                               |       |
|                  | 2010<br>2009<br>2008<br>2007<br>2006                                                         | 2520.80<br>2562.53<br>2608.70<br>2533.24<br>2422.79<br>2426.48                                                                   | 570.00<br>570.00<br>570.00<br>570.00<br>570.00<br>570.00                                                                                                    | 845.00<br>845.00<br>845.00<br>845.00<br>845.00<br>845.00                                                   | 570.00<br>570.00<br>845.00<br>845.00<br>570.00<br>570.00                                                                           |       |
|                  | 2010<br>2009<br>2008<br>2007<br>2006<br>2005                                                 | 2562.53<br>2608.70<br>2533.24<br>2422.79<br>2426.48<br>2398.94                                                                   | 570.00<br>570.00<br>570.00<br>570.00<br>570.00<br>570.00<br>470.00                                                                                                    | 845.00<br>845.00<br>845.00<br>845.00<br>845.00<br>745.00<br>745.00                                         | 570.00<br>570.00<br>845.00<br>845.00<br>570.00<br>570.00<br>470.00<br>470.00                                                       |       |
|                  | 2010<br>2009<br>2008<br>2007<br>2006<br>2005<br>2004                                         | 2520.80<br>2562.53<br>2608.70<br>2533.24<br>2422.79<br>2426.48<br>2398.94<br>2297.93                                             | 570.00<br>570.00<br>570.00<br>570.00<br>570.00<br>570.00<br>470.00<br>470.00<br>470.00                                                                                                    | 845.00<br>845.00<br>845.00<br>845.00<br>845.00<br>745.00<br>745.00<br>745.00                               | 770.00<br>570.00<br>845.00<br>570.00<br>570.00<br>470.00<br>470.00<br>470.00                                                       |       |
|                  | 2010<br>2009<br>2008<br>2007<br>2006<br>2005<br>2004<br>2003                                 | 2520.80<br>2562.53<br>2608.70<br>2533.24<br>2422.79<br>2426.48<br>2398.94<br>2297.93<br>2228.53                                  | 770.00<br>570.00<br>570.00<br>570.00<br>570.00<br>570.00<br>470.00<br>470.00<br>470.00                                                                                                    | 845.00<br>845.00<br>845.00<br>845.00<br>745.00<br>745.00<br>745.00<br>745.00                               | 770.00<br>570.00<br>845.00<br>870.00<br>570.00<br>470.00<br>470.00<br>470.00                                                       |       |
|                  | 2010<br>2009<br>2008<br>2007<br>2006<br>2005<br>2004<br>2003<br>2004<br>2003                 | 2220.80<br>2562.53<br>2608.70<br>2533.24<br>2422.79<br>2426.48<br>2398.94<br>2297.93<br>2228.53<br>2139.05<br>2149.33            | 770.00<br>570.00<br>570.00<br>570.00<br>570.00<br>470.00<br>470.00<br>470.00<br>470.00                                                                                                    | 845.00<br>845.00<br>845.00<br>845.00<br>745.00<br>745.00<br>745.00<br>745.00<br>745.00                     | 770.00<br>\$70.00<br>845.00<br>\$45.00<br>570.00<br>470.00<br>470.00<br>470.00<br>470.00<br>470.00                                 |       |
|                  | 2010<br>2009<br>2008<br>2007<br>2006<br>2005<br>2004<br>2003<br>2004<br>2003<br>2002<br>2001 | 2220,53<br>2608,70<br>2253,24<br>2422,79<br>2426,48<br>2297,93<br>2228,53<br>2139,05<br>2149,33<br>2098,83                       | 770.00<br>570.00<br>570.00<br>570.00<br>570.00<br>470.00<br>470.00<br>470.00<br>470.00<br>470.00<br>470.00                                                                                                    | 845.00<br>845.00<br>845.00<br>845.00<br>745.00<br>745.00<br>745.00<br>745.00<br>745.00<br>745.00           | 770.00<br>\$70.00<br>845.00<br>\$70.00<br>570.00<br>470.00<br>470.00<br>470.00<br>470.00<br>470.00<br>470.00                       |       |
|                  | 2010<br>2009<br>2008<br>2007<br>2006<br>2005<br>2004<br>2003<br>2002<br>2001<br>2000<br>1999 | 2226.53<br>2608.70<br>2533.24<br>2422.79<br>2426.48<br>2398.94<br>2297.93<br>2228.53<br>2139.05<br>2149.33<br>2098.83<br>2098.83 | 770.00<br>570.00<br>570.00<br>570.00<br>570.00<br>470.00<br>470.00<br>570.00<br>570.00 | 845.00<br>845.00<br>845.00<br>845.00<br>745.00<br>745.00<br>745.00<br>745.00<br>745.00<br>745.00<br>745.00 | 770.00<br>\$45.00<br>\$45.00<br>\$70.00<br>\$70.00<br>470.00<br>470.00<br>470.00<br>470.00<br>470.00<br>470.00<br>470.00<br>470.00 |       |

© Copyright 2001-2005 Vadim Software

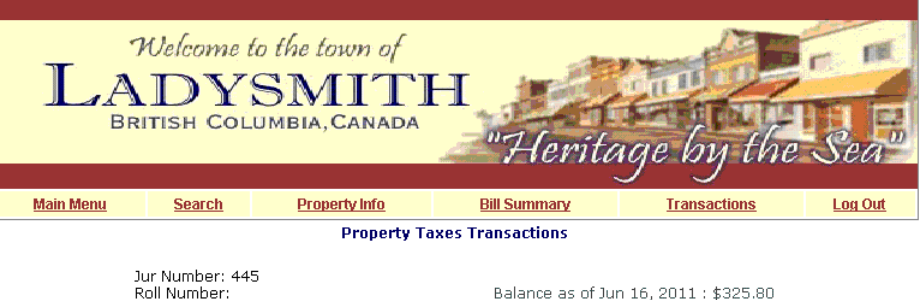

<u>Transactions</u> will reflect any charges and payments made on the property tax account to date with the current balance in the top right hand corner.

| <u>Date</u>  | <u>Class</u> | Description                  | Amoun |
|--------------|--------------|------------------------------|-------|
| May 30, 2011 | 00           | PAYMENT-CURRENT              | -15   |
| May 20, 2011 | 00           | PAYMENT-CURRENT              | -77   |
| May 20, 2011 | 00           | PAYMENT-CURRENT              | 77    |
| May 20, 2011 | 00           | HOMEOWNER GRANT-SCHOOL       | -77   |
| May 06, 2011 | 01           | WATER PARCEL TAX             | 10    |
| May 06, 2011 | 01           | SEWER PARCEL TAX             | 15    |
| May 06, 2011 | 01           | MFA-RESIDENTIAL              | 1     |
| May 06, 2011 | 01           | BC ASSESSMENT-RESIDENTIAL    | 2:    |
| May 06, 2011 | 01           | REG LIBRARY-RESIDENTIAL      | 6:    |
| May 06, 2011 | 01           | CVRHD(HOSP)-RESIDENTIAL      | 10:   |
| May 06, 2011 | 01           | POLICE SERVICES- RESIDENTIAL | 17    |
| May 06, 2011 | 01           | CVRD-RESIDENTIAL             | 18    |
| May 06, 2011 | 01           | SCHOOL-RESIDENTIAL           | 78-   |
| May 06, 2011 | 01           | MUNICIPAL-RESIDENTIAL        | 123:  |
| Apr 21, 2011 | 00           | PAYMENT-CURRENT              | -15   |
| Mar 25, 2011 | 00           | PAYMENT-CURRENT              | -15   |
| Mar 03, 2011 | 00           | PAYMENT-CURRENT              | -15   |
| Jan 28, 2011 | 00           | PAYMENT-CURRENT              | -15   |
| Dec 30, 2010 | 00           | PAYMENT-CURRENT              | -19   |
| Dec 30, 2010 | 00           | PAYMENT-CURRENT              | -34   |

© Copyright 2001-2005 <u>Vadim Software</u>